## คู่มือการเข้าสมัครอบรมในระบบ INTRANET ศูนย์อนามัยที่ 8 อุดรธานี

**วัตถุประสงค์** เพื่อใช้ประกอบการเข้าสมัครอบรมในระบบ INTRANET ศูนย์อนามัยที่ 8 อุดรธานี

1. เลือกไอคอน 😰 เพื่อเข้าระบบ INTRANET

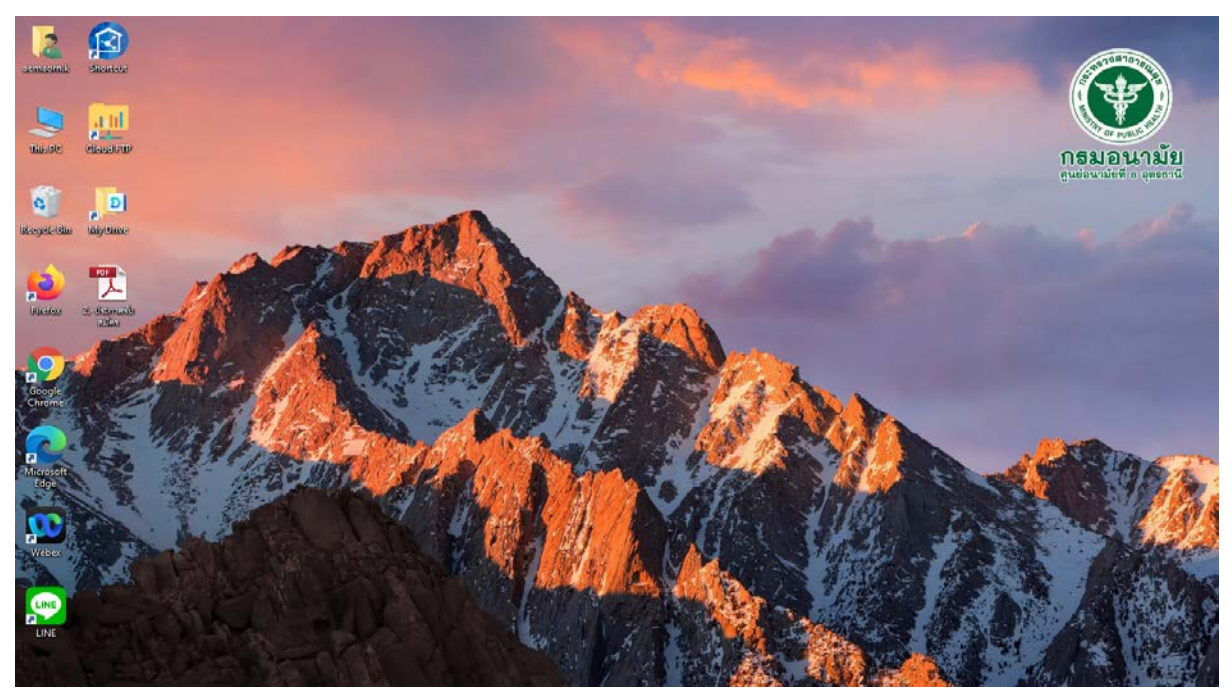

## 2. เลือก "ระบบขออนุมัติไปราชการ"

| 🙆   🌛                    | <b>→</b> =  |          |              | Manage                     | Manage            | Shortcut                  |                   |      |   |
|--------------------------|-------------|----------|--------------|----------------------------|-------------------|---------------------------|-------------------|------|---|
| File                     | Home        | Share    | View         | Shortcut Tools             | Application Tools |                           |                   |      |   |
| $\leftarrow \rightarrow$ | · 🛧 🧉       | )) > Thi | is PC → OS ( | C:) > Config > Sl          | hortcut           |                           |                   |      |   |
| <b>4</b> O               | uick accore |          | Name         | ^                          | D                 | ate modified              | Туре              | Size |   |
|                          | alex access |          | J Cloud      | Арр                        | 2                 | 8/10/2563 10:58           | Shortcut          | 3 KB |   |
|                          | Jesktop     | Я        | 🗾 Cloud      | FTP                        | 1                 | 8/3/2565 14:57            | Shortcut          | 3 KB |   |
| <b>↓</b> [               | Downloads   | *        | 🔗 GFMIS      | ดรมอนามัย                  | 9                 | /5/2563 18:26             | Shortcut          | 3 KB | _ |
| 🟥 Documents 🛛 🖈          |             |          | 🔗 GFMIS      | ดลังจังหวัด                | 9                 | /5/2563 18:26             | 1300 "Europenene" |      |   |
| Network Pictures 📌       |             | 📒 HDC [  | Dashboard    | 2                          | 8/10/2563 10:5    | เขดแ ระกกแดดห์หมเกร แม่แร |                   |      |   |
| <b>•</b> 0r              | - Drive     |          | 📒 Intran     | et App                     | 9                 | /9/2564 10:07             | ~ ~               | 5 KD | ) |
| - 0                      | leblive     |          | 罪 Krung      | thai Corporate Onlir       | ne 2              | 8/10/2563 10:56           | attcut            | 3 KB |   |
| 📥 Or                     | neDrive     |          | 📒 New 🛛      | FMIS Thai Test Link        | 1                 | 6/6/2564 10:50            | Shortcut          | 3 KB |   |
| <b>5</b> 1 Se            | nology Driv | o dou    | 📒 New 🕻      | FMIS Thai                  | 1                 | 6/6/256 10:49             | Shortcut          | 3 KB |   |
| <b>D</b> Sy              | nology Driv | e - cioc | 🤔 ສະບບອ      | ออนมุติไปราชการ            | 9                 | /5/2563 18:26             | Shortcut          | 3 KB |   |
| 📃 Th                     | is PC       |          | 🗯 ระบบงา     | นบุคคลากร กรมอนามัย        | (HR) q            | /9/2564 10·17             | Shortcut          | 3 KB |   |
|                          | A Naturali  |          | 🗯 ສະນນຈາ     | ดหมายอิเล็กทรอนิกส์ส่วน    | เกลาง             | explore (C:\Program       | 3 KB              |      |   |
|                          | etwork      |          | 🔗 ສະນນຈ່າ    | เยตรงเงินเดือนของกรมป      | ใญชีกลาง 1        | 8/3/2565 14:59            | Shortcut          | 3 KB |   |
|                          |             |          | 🗯 ສະບບບ      | ริหารการเงินการคลง้ (D-    | Fins) 2           | 8/10/2563 10:57           | Shortcut          | 3 KB |   |
|                          |             |          | 📒 เว็บไซต์   | ักรมอนามัย                 | 9                 | /9/2564 10:16             | Shortcut          | 3 KB |   |
|                          |             |          | 📒 เว็บไซต์   | ์ศูนย์อนามัยที่ 8 อุตรธานี | . 9               | /9/2564 10:12             | Shortcut          | 3 KB |   |

3. เข้าใช้งานระบบอินทราเน็ตศูนย์อนามัยที่ 8 อุดรธานี

| <b>ลงเข้าใช้งานระบบ</b> ล่  | เงเข้าใช้งานระบบอินทราเน็ตศูนย์ฯ                                   |          |                   |  |  |  |
|-----------------------------|--------------------------------------------------------------------|----------|-------------------|--|--|--|
| ชื่อผู้ใช้งาน:<br>รหัสผ่าน: | <ul> <li>จำชื่อไว้ใช้ครั้งต่อไป</li> <li>ผ่านเข้าส่ระบบ</li> </ul> | (13)0t m | ตัวตน เข้าสู่ระบบ |  |  |  |
|                             |                                                                    |          |                   |  |  |  |
|                             |                                                                    |          |                   |  |  |  |

4. เลือก "การไปราชการ จัดประชุม" >> เลือก "การพัฒนาบุคลากร"

|                                                                                                    | t.aspx                                                                                                    |
|----------------------------------------------------------------------------------------------------|----------------------------------------------------------------------------------------------------|
| 💿 ระบบอินทราเน็ต สูนข้อนามัย 🛛 🗙 📑                                                                                                    |                                                                                                    |
| HPCIS อินทราเน็ตศูนย์อนามัยที่ 8 อุดระ                                                                                                    | ธานี <mark>เวอร์ชั่นใหม่</mark>                                                                                                    |
| ออกจากระบบ เปลี่ยนรหัสผ่าน                                                                                                    |                                                                                                    |
| ข้อมูลสนับสนุนการบริหาร 🌲                                                                                                    | ข้อมูลสนับสนุนการดำเนินงาน 🌲                                                                                                    |
| <ul> <li>ข้อมูลหา<br/>เลือก "การไปราชการ จัดประชุม"</li> <li>&gt; เลือก "การพัฒนาบุคลากร"<br/>ผลผลี</li> <li>&gt;&gt; เลือก "การพัฒนาบุคลากร"</li> <li>ะ ประวัติของตนเอง</li> <li>ะ รายชื่อเจ้าหน้าที</li> <li>ะ จำนวนบุคลากร</li> <li>ข้อมูลอื่นๆ</li> <li>▲</li> </ul> | การไปราชการ จัดประชุม       ▲         ะ ขออนุมัติ-สรุปรายงาน       ■         ะ แผนการไปราชการตามเรื่องที่ไป       ■         ะ แผนการไปราชการตองเจ้าหน้าที่       ■ <b>ะ</b> การพัฒนาบุคลากร       ■         ผลการดำเนินงาน       ▲         ะ โครงการ และงบประมาณ       ■ |

## 5. เลือกแถบด้านบน "สมัครอบรม" >> คลิก 다 เพื่อเพิ่มใบสมัครเข้ารับการอบรมใหม่

|     |                                                             | tranet/Trai<br>- ใบสร<br>ยบุคคส์ ส | n/TrainRegis.aspx<br>มัครอบรม สัมมนา ดูงา<br><b>สมัครอบรม</b> 1151 | น<br>พัฒนาบุค         | าลากร           |                                  |
|-----|-------------------------------------------------------------|------------------------------------|--------------------------------------------------------------------|-----------------------|-----------------|----------------------------------|
|     | ประเภท: ประชุมที่มีค่าลงทะเบียน+ะ<br>การปร เลือก "สมัครอบระ | и                                  | กลุ่ม: รวม<br>งาน:<br>งงทะเบียน + กา                               | มทุกกลุ่ม<br>เรอบรม เ | แบบสมัครเข้ารับ |                                  |
|     | ชื่อเจ้าหน้าที่                                             | 8                                  | 2563                                                               | 2564                  |                 | 🛯 🛄 คลิก 记 เพื่อเพิ่มใบสมัครเข้า |
| l   | มางสาวเมตรมอา สมปา                                          | ครัง                               | ด่าลงทะเบียน                                                       | ครัง                  | ค่าลงทะ         | ຮັບດາເວຍເຮຍໃນພ່                  |
| l   | นางเพ็ญภัทร ศิริภัณธุรัตน์                                  | 2                                  | 0                                                                  | 0                     |                 | 301113603978NM                   |
| l   | นายเรื่องยศ บุญภักดี                                        | 0                                  | 0                                                                  | 0                     |                 |                                  |
| l   | นางสาวเอมอร แก้วกาสี                                        | 1                                  | 0                                                                  | 0                     |                 |                                  |
| . 8 |                                                             |                                    |                                                                    |                       |                 |                                  |

6. กรอกแบบสมัครไปฝึกอบรม สัมมนาวิชาการ

| ¢ 🖪 🖕 🔄                                                                                                    |                                                                                                    |                                                                                                    |     |                                                                                                    |
|----------------------------------------------------------------------------------------------------|----------------------------------------------------------------------------------------------------|----------------------------------------------------------------------------------------------------|-----|----------------------------------------------------------------------------------------------------|
| แบบสมัครไปฝึกอบบรม ส้ม                                                                                                    | <mark>มนาวิชาการ</mark> แสดงหมด                                                                                     | ช่อนหมด                                                                                                    |     |                                                                                                    |
| - รายละเอียดการขออนุม                                                                                                    | <b>มัติ</b> ซ่อน                                                                                                    |                                                                                                    |     |                                                                                                    |
| เลขที่ใบสมัดร:<br>วันที่สมัดร :<br>ประเภทของหลักสูดร :<br>หลักสูดร/เรือง :<br>สถานที่จัดอบรม :<br>ระหว่างวันที :<br>ผู้รับผิดชอบ :<br>ผู้ขออนุมัดิ : | XXX-001       23/3/2565 <ul> <li>■ อบรม</li> <li>□ ประชุม</li> </ul> <li>□ - □</li> <li>□ นางสาวเอมอร แก้วกาสี</li> | <ul> <li>*, ตัวอย่างรูปแบบวันที่ 01/05/2549</li> <li>สัมมหา</li> <li>*, ตัวอย่างรูปแบบวันที่ 01/05/2</li> </ul> | 549 | กรอกข้อมูล ดังนี้<br>1. รายละเอียดการขออนุมัติ<br>2. ค่าใช้จ่าย<br>3. การนำมาประยุกต์ใช้กับงานที่รับผิดชอบ<br>และผลที่คาดว่าจะได้รับจากการอบรม |
| <ul> <li>ค่าใช้จ่าย ช่อน</li> </ul>                                                                                                    |                                                                                                    |                                                                                                    |     |                                                                                                    |
| ค่าดงทะเบียน :<br>ค่าที่พัก :<br>ค่าพาหนะ :<br>ค่าเบียเลียง:<br>รวมค่าใช้จ่าย:                                                                       | 0<br>0<br>0<br>0                                                                                                    |                                                                                                    |     |                                                                                                    |
| - การนำมาประยุกต์ใช้                                                                                                    | ์กับงานที่รับผิดชอบ ผ                                                                                               | <b>ลที่คาดว่าจะได้รับ</b> ช่อน                                                                                  |     |                                                                                                    |
| วิธีการ                                                                                                    | 2                                                                                                    |                                                                                                    |     |                                                                                                    |
| ผลที่ดาดว่าจะได้รับ                                                                                                    | :                                                                                                    |                                                                                                    |     |                                                                                                    |

## ตัวอย่างแบบฟอร์มประกอบการพิจารณาคัดเลือกผู้เข้ารับการอบรมและสัมมนาวิชาการ ศูนย์อนามัยที่ 8

| ปฏิบัติงานที่ กลุ่มขับเคลื่อนยุทธศาสตร์และพัฒนฐ<br>หลักสูตร/ กกกกกกกกกกกกก<br>สิตช่างรับ 23 มีนาคม 2565 ถึง 23 มีนาคม 2565                                | นกวชาการสาธารณสุข<br>ไฟ้ชี้ไฟฟีระสงค์จะเข้ารับการ (/)                                                                                                    | ระคับ<br>อบรม ( ) ประชุม ( ) สัม: | มนา                 |  |  |  |
|----------------------------------------------------------------------------------------------------|----------------------------------------------------------------------------------------------------|-----------------------------------|---------------------|--|--|--|
| พิมานที่จัด กกกกกกกกกกกกกกกกกกกก<br>ย่ <b>บร</b> งทะเบียน บาท ย่าที่พัก<br>รวมค่าใช้จ่ายทั้งสิ้น00บาท<br>ในระยะ 2 ปีที่ผ่านมา ข้าพเจ้าเลยเข้ารับการอบรม/1 | องวางวัน 23 มน เคม 23 อร แง 23 มน เคม 2365<br>เอามที่จัด ถกกกกกกกกกกกกกกกก<br>บรงทะเบียน - บาท ต่าที่พัก - บาท ต่ายานพาหนะ - บาท ต่าเบี้ยเลี้ยง - เ<br>วมต่าใช้จ่ายทั้งสิ้น |                                   |                     |  |  |  |
| ลำดับ หลักสูตร                                                                                                    | <b>้</b><br>หน่วยงานที่จัด                                                                                                    | ระยะเวลา _                        | ค่าลงทะเบียน        |  |  |  |
| 1 อบรมจัดทำสื่อ INFOGRAPHIC PRESENTA<br>และผลิตสื่อรณรงค์ป้องกันโควิค – 19 สูนย์อา<br>ที่ 8                                                               | LTION สูนย์อนามัยที่ 6<br>นามัย                                                                                                    | 25-26 W.R. 2563                   |                     |  |  |  |
| ประโยชน์ที่คาดว่าจะได้รับจากการอบรม/ประชุม/ส่<br>วิชีดำเนินการ                                                                                            | รัมมนาครั้งนี้ และสามารถนำมาปา                                                                                                    | ระยุกค์ใช้กับงานที่รับผิดชอบ      | J                   |  |  |  |
| กกกกกกกกกกกกกกกกกกกกกกกกกกกก                                                                                                    |                                                                                                    |                                   |                     |  |  |  |
| ผู้รับผิดชอบ                                                                                                    |                                                                                                    | _                                 |                     |  |  |  |
| กกกกกกกกกกกกกก                                                                                                    |                                                                                                    |                                   | พ้าหม้ากล่าเลงบานจ้ |  |  |  |
|                                                                                                    |                                                                                                    |                                   |                     |  |  |  |